## LIEBE STUDIERENDE!

Die Lernplattform des Abendgymnasiums Linz ist Eduvidual. Sie wird über "www.eduvidual.at" aufgerufen.

• Klicken Sie auf den "Microsoft Button".

## eduvidual.at

| Anmeldename oder E-Mail |   | Verwenden Sie Ihr Nutzerkonto bei |  |
|-------------------------|---|-----------------------------------|--|
|                         |   | > Microsoft                       |  |
| Kennwort                | ۲ | G Google                          |  |
| Login                   |   | 💳 Bildungsportal                  |  |
| Kennwort vergessen?     |   |                                   |  |

 Im Anmeldefenster geben Sie Ihre vorname.nachname@abendgym.at E-Mail-Adresse im Feld "E-Mail, Telefon oder Skype" ein und im folgenden Fenster Ihr "Kennwort".

| Microsoft                                 |        |        |  |  |
|-------------------------------------------|--------|--------|--|--|
| Anmelden                                  | 1      |        |  |  |
| E-Mail, Telefon oder Skype                |        |        |  |  |
| Kein Konto? Erstellen Sie jetzt eins!     |        |        |  |  |
| Sie können nicht auf Ihr Konto zugreifen? |        |        |  |  |
|                                           | Zurück | Weiter |  |  |
|                                           | Zuruck | menter |  |  |

- Sie erhalten diese zu Semesterbeginn von Ihrem STUKO zugesandt. Wenn nicht, kontaktieren Sie bitte Ihren STUKO!
  - Die Einschreibung in Ihre **Kurse** auf "eduvidual.at" erfolgt über Ihren jeweiligen Fachlehrer.

 Nach dem Login finden Sie im Bereich "Überblick" die Kurse, in die Sie von Ihren Fachlehrern eingeschrieben wurden, :

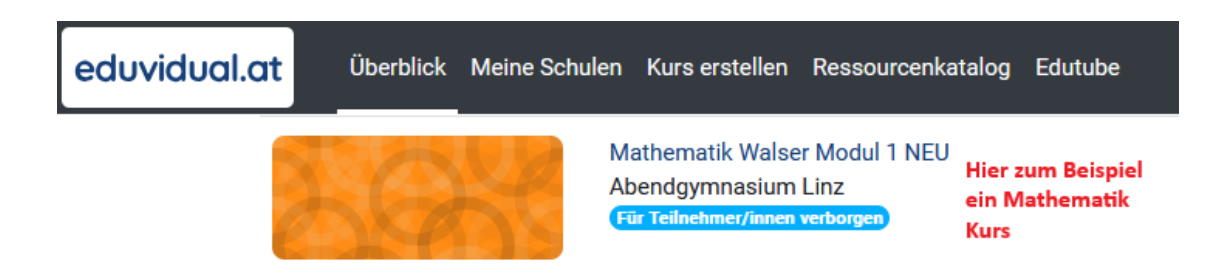

- Durch Klick auf den Kursnamen öffnet sich für Sie der jeweilige Kurs.
  Bitte üben Sie sich in Geduld! Es kann bis zum Ende der ersten Semesterwoche dauern, bis die Fachlehrer Sie in Ihre Kurse eingeschrieben haben.
- Im "Digitalen Schulhof" haben Sie die Möglichkeit mit anderen Studierenden ein sogenanntes "Gruppenforum" einzurichten, um sich miteinander auszutauschen.
   Probieren Sie es einfach aus! Vielleicht finden Sie Gefallen daran.
  - Erstellen Sie von sich ein persönliches "Profil" auf eduvidual.at!
    - (1) Klicken Sie rechts oben auf den farbigen Kreis mit Ihren Initialen.
    - (2) Wählen Sie den Menüpunkt "Profil".
    - (3) Klicken Sie danach auf die Schaltfläche "Profil bearbeiten".
    - Hier können Sie z.B. ein Foto von sich hochladen,
      - etwas von sich erzählen,

etc.

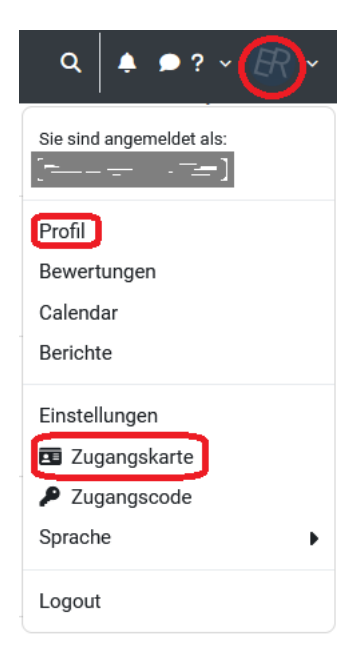

 Als Benutzer von eduvidual.at sind Sie im Besitz einer persönlichen "Zugangskarten-ID" (eine Kombination aus Benutzer-ID, # und dem Startkennwort für den ersten Login). Über den Menüpunkt "Zugangskarte" haben Sie darauf Zugriff.

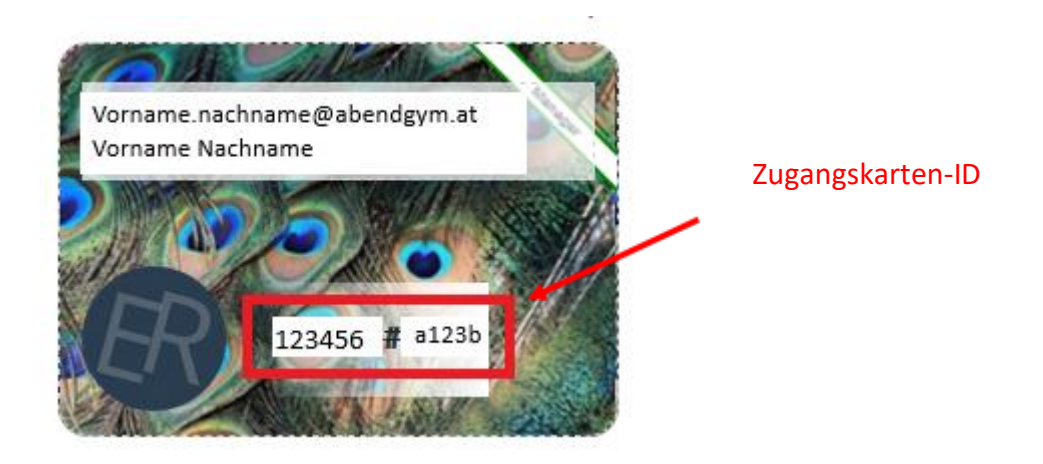

- "Eduvidual.at" ist auch auf Ihrem Handy über die "Moodle Mobile App" verfügbar.
  - (1) Laden Sie die App auf Ihrem Handy herunter.
  - (2) Geben Sie die Webadresse https://www.eduvidual.at ein.

(3) Melden Sie sich über das Scannen eines QR-Codes in der "Moodle Mobile App" an. Diesen Code finden Sie in Ihrem Profil von eduvidual.at